## e ラーニング登録方法について

e ラーニングをご利用いただくには、初回のみ会員登録が必要です。 以下の手順に従って、お手続きをお願いいたします。

① 「関東信越税理士会」と検索

「関東信越税理士会:税理士の総合窓口」をクリック

| Google | 関東信越税理士会                                                                                                    | <b>୍</b> ତ ବ |
|--------|----------------------------------------------------------------------------------------------------|--------------|
|        | すべて 地図 ニュース 画像 動画 もっと見る▼ 検索ツール                                                                                        |              |
|        | 約 376,000 件(0.28 秒)                                                                                                   |              |
| <      | 関東信越税理士会:税理士の総合窓口<br>www.kzei.or.jp/ マ<br>税理士の総合窓口『関東信越税理士会』の公式Webサイトです。税務相談会の情報から暮ら<br>しに役立つ税金コンテンツまで各種情報をお届けしております。 | サンドラッ        |
|        | 県連・支部一覧 研修会情報<br>関東信越税理士会の県支部連合会(県 関東信越税理士会が税理士会会員向<br>連)並びに各支部の一覧を掲載 けに開催している「研修会」の情                                 | ★ かみこ幼       |
|        | kzei.or.jp からの検索結果 »                                                                                                  | 関東           |

| , 関東1  | 言越税理士                                                                                                    | 会                                                                                                    | ▶ サイトマップ → 5            | ブライバシーポリシー Q                  | 一般納税者                                                         | 税理士会会員 検 索 |
|--------|----------------------------------------------------------------------------------------------------|----------------------------------------------------------------------------------------------------|-------------------------|-------------------------------|---------------------------------------------------------------|------------|
| トップ    | 関東信越税理士会とは                                                                                                    | 税理士について                                                                                                    | 税務コラム                   | 税務コンテンツ                       | よくある質問と回答                                                     | お知らせ       |
| ₹ 税理士会 | ご存 にて<br>税理 生<br>パートナ<br>日本 1000日<br>日本 1000日<br>日本 | DECESSION<br>CULC?<br>は井に歩な<br>ーなんです。<br>Automatic<br>Restantion<br>Restantion<br>Res | 税理士<br><sup>税理士検索</sup> | は、明日の<br>© 税理<br>D7はコチラ<br>②税 | あなたを支<br><sup>! ± 検索</sup><br><del>!! ± ☆ 員 の 方 は コ チ ラ</del> | えます。       |

② 「関東信越税理士会」のホームページを開く

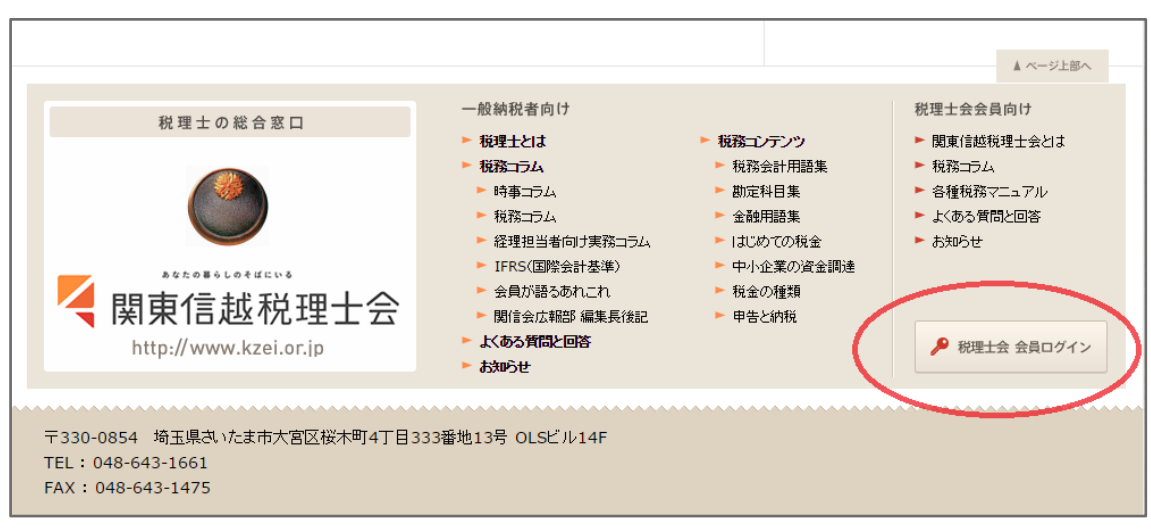

③ ホームページの右下にある「税理士会 会員ログイン」をクリック

④ ログイン画面が出てくるので、ユーザー名とパスワードを入力する

ユーザー名 : kzei0223 パスワード : kzei0223

| 認証が必要                                  |                                             | × |
|----------------------------------------|---------------------------------------------|---|
| http://www.kzei.o<br>要です。<br>このサイトへの接線 | or.jp にはユーザー名とパスワードが必<br>試はプライベート接続ではありません。 |   |
| 7-#-%:                                 | kzei0223                                    |   |
| パスワード:                                 | *****                                       |   |
|                                        | <b>ログイン</b> キャンセル                           | ] |

⑤ 会員専用サイトにログインできたら、右側の「 e ラーニングはコチラ」を クリック

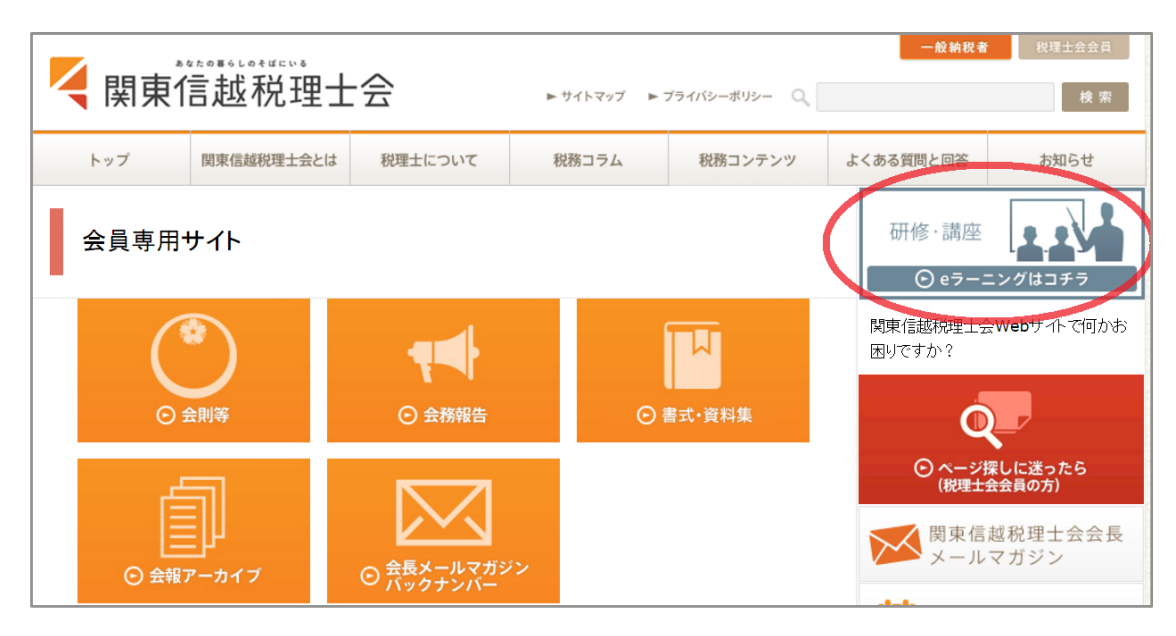

⑥ ログイン画面が表示されるので、一番下の「新規会員登録」をクリック

|      | 会員D:<br>パスワード:                                                                                                    |
|------|----------------------------------------------------------------------------------------------------|
|      | ログイン                                                                                                    |
|      | <ul> <li>-バスワードを紛失された場合-</li> <li>会負IDと登録に使用したメールアドレスを入力し、送信ボタンをクリックしてください。</li> <li>パスワード変更用URLを、登録メールアドレス宛にお送りします。</li> <li>会員D:</li> <li>登録メールアドレス:</li> <li>送信</li> </ul> |
| 新規会員 | <b>登録は一番下にあります。</b><br>新規会員登録                                                                                                    |

| 関東信越税理士会公式サイト<br>e-Learning 受付システム                                                                                                    |  |  |  |  |  |
|----------------------------------------------------------------------------------------------------|--|--|--|--|--|
|                                                                                                    |  |  |  |  |  |
| 会員登録                                                                                                    |  |  |  |  |  |
| 本サイトをご利用いただくには、会員様の情報をご登録していただく必要があります。<br>下記にある全ての入力フォームに会員情報を入力し、免責にご承諾いただいた上、送信ボタンをクリックしてください。                                        |  |  |  |  |  |
| 会員ID:<br>【会員D命名規約について】                                                                                                    |  |  |  |  |  |
| メールアドレス:                                                                                                    |  |  |  |  |  |
| 所属県連: ▼選択してください ▼                                                                                                    |  |  |  |  |  |
| 氏名:                                                                                                    |  |  |  |  |  |
| パスワード:                                                                                                    |  |  |  |  |  |
|                                                                                                    |  |  |  |  |  |
| 本規約は、当サイトにより提供されるコンテンツの利用条件を定めるものです。<br>以下の利用条件をよくお読みになり、これに同意される場合にのみご登録いただ<br>ぎますようお願いいたします。                                           |  |  |  |  |  |
| 免責: 当サイトを利用するにあたり、以下に該当する又はその恐れのある行為を行って<br>はならないものとします。<br>・公序良俗に反する行為<br>・法令に違反する行為<br>・犯罪行為及び犯罪行為に結びつく行為<br>・他の利用者、第三者、当サイトの権利を侵害する行為 |  |  |  |  |  |
| □ 私は上記事項に同意します。                                                                                                    |  |  |  |  |  |
| 送信 戻る                                                                                                    |  |  |  |  |  |

## ⑧ 会員 ID は以下の通り、ルールが決まっているので、自分の ID を入力する

|                                                                                                    | 会員 I Dの      | ネーミ                 | ングルール            | と新規会           | 員登録                 | の留意点              |                                |  |
|----------------------------------------------------------------------------------------------------|--------------|---------------------|------------------|----------------|---------------------|-------------------|--------------------------------|--|
| ①会員IDは、次のとおり「所属コード」+「登録番号」                                                                                                    |              |                     |                  |                | ③パスワードは各自任意のもので、安全の |                   |                                |  |
|                                                                                                    | でお願いします。     |                     |                  |                |                     | ため5文字以上で設定してください。 |                                |  |
|                                                                                                    | 茨城県          | ib                  |                  | 埼玉県            | sa                  |                   | ④入力後、「送信」ボタンをクリック。             |  |
|                                                                                                    | 栃木県          | tc                  | 登録番号             | 新潟県            | ni                  | 登録番号              | ⑤事務局から登録完了メールが届きます。            |  |
|                                                                                                    | 群馬県          | gu                  |                  | 長野県            | na                  |                   | メール受信後、受講可能となります。              |  |
| <ul> <li>例)埼玉県連で登録番号 100 番の会員 I Dは、sa100 となります。</li> <li>注)登録番号のはじめに「O(ゼロ)」を入れないでください。</li> <li>税理士法人番号には対応しておりません。</li> <li>②メールアドレス・氏名・所属県連欄は必須入力です。</li> </ul> |              |                     |                  |                | ≪ e ラーニングに関する問合せ先≫  |                   |                                |  |
| Q                                                                                                    | 税理士<br>シメールア | <b>法人番</b> り<br>ドレス | 号には対応して<br>・氏名・所 | ておりません<br>属県連欄 | <b>ん。</b><br>は必須    | 〔入力です。            | 関東信越祝埋工会・事務局<br>☎ 048-643-1661 |  |

登録番号が5ケタ以下の会員の場合、 登録番号の頭に「0」を入れないでください

⑨ その他の項目をすべて入力したら、一番下の「□ 私は上記事項に同意します」にチェックを入れて、「送信」をクリック

| 関東<br>e-l | 信越税理士会公式<br>earning 受        | サイトを付システム                                                                                      |
|-----------|------------------------------|------------------------------------------------------------------------------------------------|
|           |                              |                                                                                                |
|           | 会員登録                         |                                                                                                |
|           | 本サイトをご利用いただく<br>下記にある全ての入力フォ | いこは、会員様の情報をご登録していただく必要があります。<br>ームに会員情報を入力し、免責にご承諾いただいた上、送信ボタンをクリックしてください。                     |
|           | 会員ID:                        | sa123456     【会員D命名規約について】                                                                     |
|           | メールアドレス:                     | 現在ご使用のアドレスをご入力ください                                                                             |
|           | 所属県連:                        | 所属県連を選択                                                                                        |
|           | 氏名:                          | 漢字フルネームで入力                                                                                     |
|           | パスワード:                       |                                                                                                |
|           | (再入力)パスワード:                  |                                                                                                |
|           |                              | 本規約は、当サイトにより提供されるコンテンツの利用条件を定めるものです。<br>以下の利用条件をよくお読みになり、これに同意される場合にのみご登録いただ<br>ぎますようお願いいたします。 |
|           | 免害:                          | 当サイトを利用するにあたり、以下に該当する又はその恐れのある行為を行って                                                           |
| クリ        | ックしてチェ                       | ック                                                                                             |
| L         |                              | ・ 北非行為及び犯罪行為に結びつく行為<br>・他の利用者、第三者、当サイトの権利を侵害する行為。                                              |
|           | 4                            | マレは上記事項に同意します。                                                                                 |
|           |                              |                                                                                                |
|           |                              | 送信    戻る                                                                                       |

⑩ 登録したアドレスにメールが 2 通届くのを待つ

1通目…「e-Learning 会員登録のお申し込みを受付いたしました。」

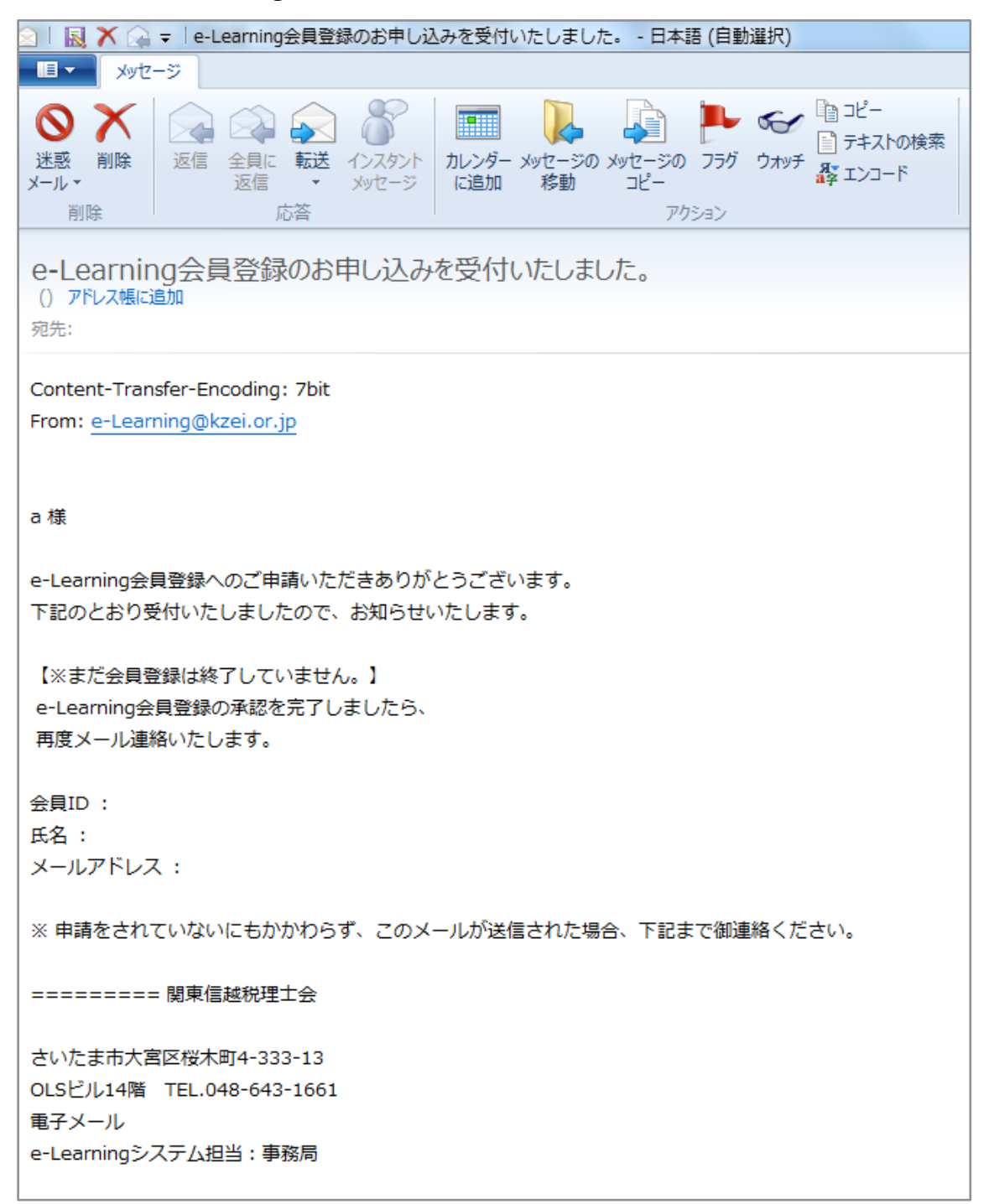

```
2 通目…「e - Learning 会員登録が完了いたしました。」
```

| e-Learning会員登録が完了いたしました。<br>() アドレス帳に追加<br><sup>宛先:</sup> |
|-----------------------------------------------------------|
| Contant Transfer Encoding, Thit                           |
|                                                           |
| From: e-Learning@kzei.or.jp                               |
| a 様                                                       |
| e-Learning会員登録が完了いたしましたので、ご連絡いたします。                       |
| 会員様専用ページからご利用いただけます。                                      |
| 会員ID :                                                    |
| ※申請をされていないにもかかわらず、このメールが送信された場合、下記まで御連絡ください。              |
| ======= 関東信越税理士会                                          |
|                                                           |
| OISビル14階 TEL-048-643-1661                                 |
| e-Learningシステム担当・事務局                                      |
|                                                           |

① 2 通目のメールを受信した時点で、会員登録終了となる
 ※ なお、登録作業を事務局で行っているため、平日9:00~17:00以外の時間にご登録いただいた場合、メールの返信が遅くなる場合がございます。

| 関東信越税<br>e-Leal | <sup>理士会公式サイト</sup><br>ning 受付システム                                                          |
|-----------------|---------------------------------------------------------------------------------------------|
|                 |                                                                                             |
| ーログ             | イン                                                                                          |
|                 | 会員DD: 自分のIDを入力する<br>パスワード:<br>・<br>・<br>・<br>・<br>・<br>・<br>・<br>・<br>・<br>・<br>・<br>・<br>・ |
| ここにチ.<br>次回以降.  | ェックを入れておくと<br>入力を省略できます ログイン IDとパスワードが入力できたら<br>「ログイン」をクリック                                 |

12 再度ログイン画面から、登録した ID とパスワードを入力しログインする

13 ログイン後の画面

| 関東<br>e-l                 | 関東信越税理士会公式サイト<br>e-Learning 受付システム<br>ご登録情報の確認が出来ます<br>会員D<br>会員A |                   |                                       |        |                 |        |      |    |  |  |
|---------------------------|-------------------------------------------------------------------|-------------------|---------------------------------------|--------|-----------------|--------|------|----|--|--|
| 研修会一覧 受講履歴 自己・認定所修入力 会員情報 |                                                                   |                   |                                       |        |                 |        |      | ウト |  |  |
| 研修会一覧 その他研修のご申請はこちらから     |                                                                   |                   |                                       |        |                 |        |      |    |  |  |
|                           | X                                                                 | 期間                | 研修会名                                  | 受講時間   | 講師              | 金<br>額 | 状況   |    |  |  |
|                           | E                                                                 | 16/8/24 - 17/3/31 | 【e】28 一般社団・財団法人の会計と税務について             | 1.5 時間 | 田中 義幸           | ¥0     | 受講   |    |  |  |
|                           | E                                                                 | 16/8/9- 17/3/31   | 【e】28 相続・贈与の注意する項目(前編)                | 1.5 時間 | 江本 尚浩           | ¥0     | 申し込み |    |  |  |
|                           | E                                                                 | 16/8/9- 17/3/31   | 【e】28 相続・贈与の注意する項目(後編)                | 1.5 時間 | 江本 尚浩           | ¥0     | 受講   |    |  |  |
|                           | E                                                                 | 16/5/17 - 17/3/31 | 【e】28 平成28年度税制改正のポイント                 | 1.5 時間 | 松本 純一           | ¥0     | 受講   |    |  |  |
|                           | E                                                                 | 16/4/22 - 17/3/31 | 【e】27 農業所得について                        | 1.5 時間 | 森 剛一            | ¥0     | 申し込み |    |  |  |
|                           | E                                                                 | 16/4/21 - 17/3/31 | 【e】27 マイナンバーと税理士制度(実務的な取扱い)           | 2.5 時間 | 春木 丈            | ¥0     | 受講   |    |  |  |
|                           | E                                                                 | 16/4/20 - 17/3/31 | 【e】27 所得税 平成27年分の改正と確定申告の注意<br>点      | 1.5 時間 | 鈴木 康夫           | ¥O     | 受講   |    |  |  |
|                           | E                                                                 | 16/4/19 - 17/3/31 | 【e】27 平成27年度税制改正(税制改正大綱のまと<br>め)      | 1.5 時間 | 鈴木 康夫           | ¥O     | 受講   |    |  |  |
|                           | E                                                                 | 16/4/18 - 17/3/31 | 【e】27 「租税教育研修会」〜高校・大学で租税教育を<br>行うために〜 | 3.0 時間 | 富村 将之/<br>福島 重典 | ¥O     | 受講   |    |  |  |
|                           |                                                                   |                   |                                       |        |                 |        |      |    |  |  |